## Ausfüllhilfe

• Lesen sie bitte die folgenden Informationen auf der Begrüßungsseite

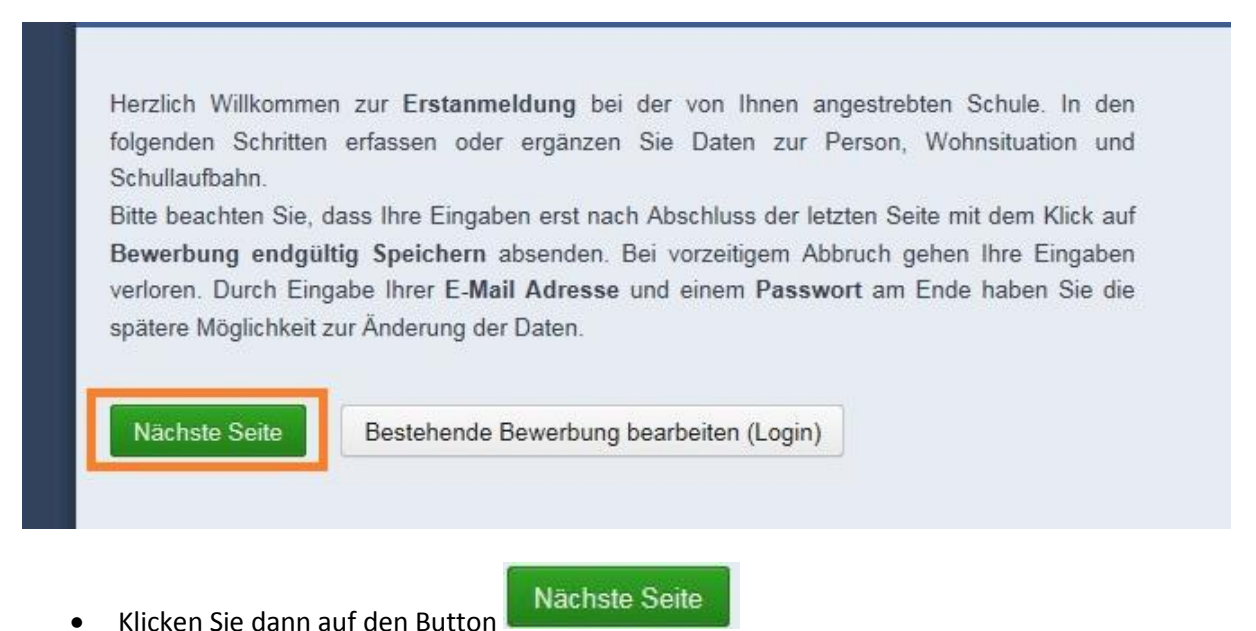

 Tragen Sie auf dieser Seite die Daten Ihres Sohnes/Ihrer Tochter ein. Die mit (\*) gekennzeichnten Felder sind Pflichtfelder. Die Sozialversicherungsnummer (SV–Nummmer) ist 10- stellig.

| amilienname(*):     | Musterschüler     |   | Vorname(*):         | Emil                     |                    |
|---------------------|-------------------|---|---------------------|--------------------------|--------------------|
| eschlecht:          | männlich          | ~ | Geburtsort:         | Salzburg                 |                    |
| Geburtsdatum(*):    | 01.01.2007        |   | Religionbekenntnis: | römisch-katholisch       | ~                  |
| Geburtsstaat:       | Österreich        | ~ | Erstsprache:        | Deutsch                  | ~                  |
| Staatsbürgerschaft: | - keine Auswahl - | ~ | SV-Nummer(*):       | 3430010107               |                    |
|                     |                   |   |                     | keine österr. Sozialvers | sicherungsnummer v |

Falls Ihr Kind keine österreichische Sozialversicherungsnummer hat, klicken Sie

 keine österr. Sozialversicherungsnummer vorhanden an.

• Geben Sie auf der nächsten Seite Ihre Daten (= Daten aller Erziehungsberechtigten) ein.

| Wohnadresse       Adressart:       Eltern       Name       Mag.Eva und Mag.Max Mustersch |      |
|------------------------------------------------------------------------------------------|------|
| Adressart: Eltern  Name Mag.Eva und Mag.Max Mustersct                                    |      |
| Name Mag.Eva und Mag.Max Mustersch                                                       |      |
| (Lite) Femile (Verseme))                                                                 | 1000 |
| (Titel, Pamile-/vomame).                                                                 | ~    |
| Staat: Österreich 🔽 Titel: - keine Auswahl -                                             | ~    |
| PLZ: 5020 Telefonnummer(*): 0662123456                                                   |      |
| Ort: Salzburg                                                                            |      |
| Gemeinde: Salzburg V Mailadrospo(*)                                                      |      |
| Straße: Karl-Adrian-Straße                                                               |      |
|                                                                                          |      |

• Falls sie einen Erziehungsberechtigten, der an einer anderen Adresse wohnt, angeben wollen,

| klicken Sie auf | Weitere Adresse hinzufügen | , sonst auf | Nächste Seite |
|-----------------|----------------------------|-------------|---------------|
| Kileken bie uur |                            | , 501150 au |               |

• Geben Sie dort die Daten über den bisherigen Schulbesuch Ihres Kindes an.

**Wichtig**: Erst nachdem Sie die Postleitzahl eingegeben haben, können Sie den Namen/ die Adresse der Schule in der Combobox darunter auswählen.

| ber modul | Grunddaten        | Adresse      | Laufbahn                 | BG Zaunergasse 3                                                                            | Bestätigung                                     |   |
|-----------|-------------------|--------------|--------------------------|---------------------------------------------------------------------------------------------|-------------------------------------------------|---|
|           | Anzahl Jahre in   | HS, NMS oc   | ler AHS: 0               |                                                                                             |                                                 |   |
|           | Anzahl Jahre in ' | Volksschule  | : 4                      |                                                                                             |                                                 |   |
|           | PLZ oder Name     | der letzten  | Schule 50                | 61                                                                                          |                                                 |   |
|           | Schule:           |              | VS                       | 9 Pfarrweg 9 (5061)                                                                         |                                                 | ~ |
|           | Zurück Nā         | ichste Seite | - ke<br>G (              | ine Auswahl -<br>)RG St. Ursula (5061                                                       | )                                               |   |
|           | Combobox          |              | Hol<br>Kor<br>Mili<br>SO | leg Sozialpäd. Carita<br>nf. NMS Goldenstein<br>tärkommando Sanitä<br>B Caritas Erzd. Salzb | s (5061)<br>(5061)<br>ter (5061)<br>ourg (5061) |   |
|           |                   |              | VS<br>VS                 | Pfarrweg 9 (5061)<br>Vorderfager 20 (5061                                                   | 1)                                              |   |

- Tragen Sie auf der nächsten Seite ein, ob Ihr Kind Technisches oder Textiles Werken wählt.
- Sie haben hier auch die Möglichkeit ein **Zweit- und Drittschulwunsch** anzugeben. Diese Felder können auch leer bleiben.
- Falls bereits **Geschwister am BG Zaunergasse** sind, geben Sie im nächsten Feld die Zahl ein.

 Im Feld Nachmittagsbetreuung können Sie bei Bedarf angeben, an wie vielen Tagen Sie Nachmittagsbetreuung wünschen (ist noch keine fixe Anmeldung).
 Achtung: die Nachmittagsbetreuung ist kostenpflichtig.

Schulform 1 ist 1010

• Falls eine andere Schule erste Wahl ist, stellen Sie unter SCHULDATEN Erstwahl auf nein

|                  | and the second second second second second second second second second second second second second second second |     |  |
|------------------|----------------------------------------------------------------------------------------------------|-----|--|
| Allgemeines      |                                                                                                    |     |  |
| Technisches/Tex  | tiles Werken                                                                                                    |     |  |
| Technisches W    | /erken 🗸                                                                                                    |     |  |
| Weitere Wunschs  | schule (2. Wal                                                                                                   | nl) |  |
| CD-Gymnasiur     | n                                                                                                    |     |  |
| Weitere Wunschs  | schule (3. Wal                                                                                                   | ni) |  |
| Anzahl Geschwis  | ster an Schule                                                                                                   |     |  |
| 1                |                                                                                                    |     |  |
| Nachmittagsbetre | euung                                                                                                    |     |  |
| 2 Nachmittage    | ~                                                                                                    |     |  |
| Schulform 1      |                                                                                                    |     |  |
| 1010             | ~                                                                                                    |     |  |
| Schuldaten       |                                                                                                    |     |  |
| Erstwahl         |                                                                                                    |     |  |
| AND SOUTH STOLEN |                                                                                                    |     |  |
| ia               |                                                                                                    |     |  |

• Vor dem Speichern, müssen Sie noch den durchgestrichenen Text im Feld darunter eingeben.

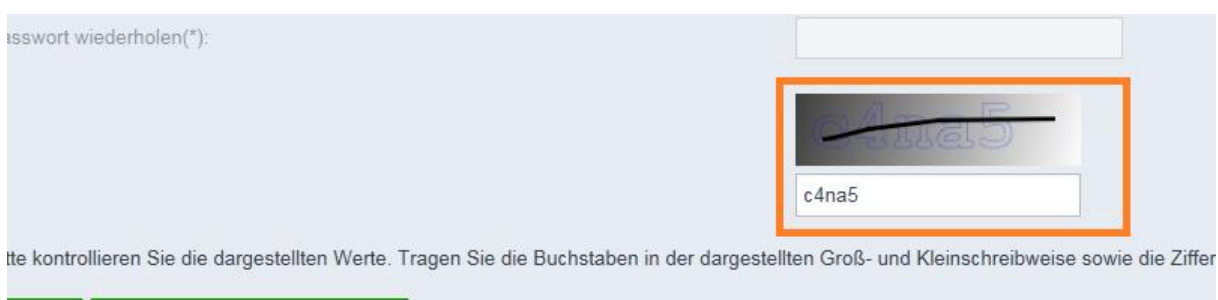

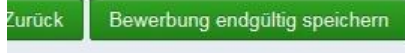